## PENCIL SKETCH CONVERSION FROM COLOR PHOTOGRAPHS

- 1. Import photograph into PhotoShop.
- 2. Duplicate layer (Ctl/Cmd + J).
- Click on adjustment layer " icon at bottom of Layers Palette.
- Select the "Hue/Saturation" option and reduce the saturation to – 100 with the slider.
- 5. Click on the Layer 1 thumbnail to make it active and change the blend mode to "color dodge".
- 6. Invert by pressing Ctrl/Cmd and the "I" key. (at this point the image should appear white).
- 7. On the menu bar at the top of the screen go to "Filter" 喴 "Blur" 喴 "Gaussian Blur".
- 8. Slide the Radius slider until you get a result you like.

## Voila!